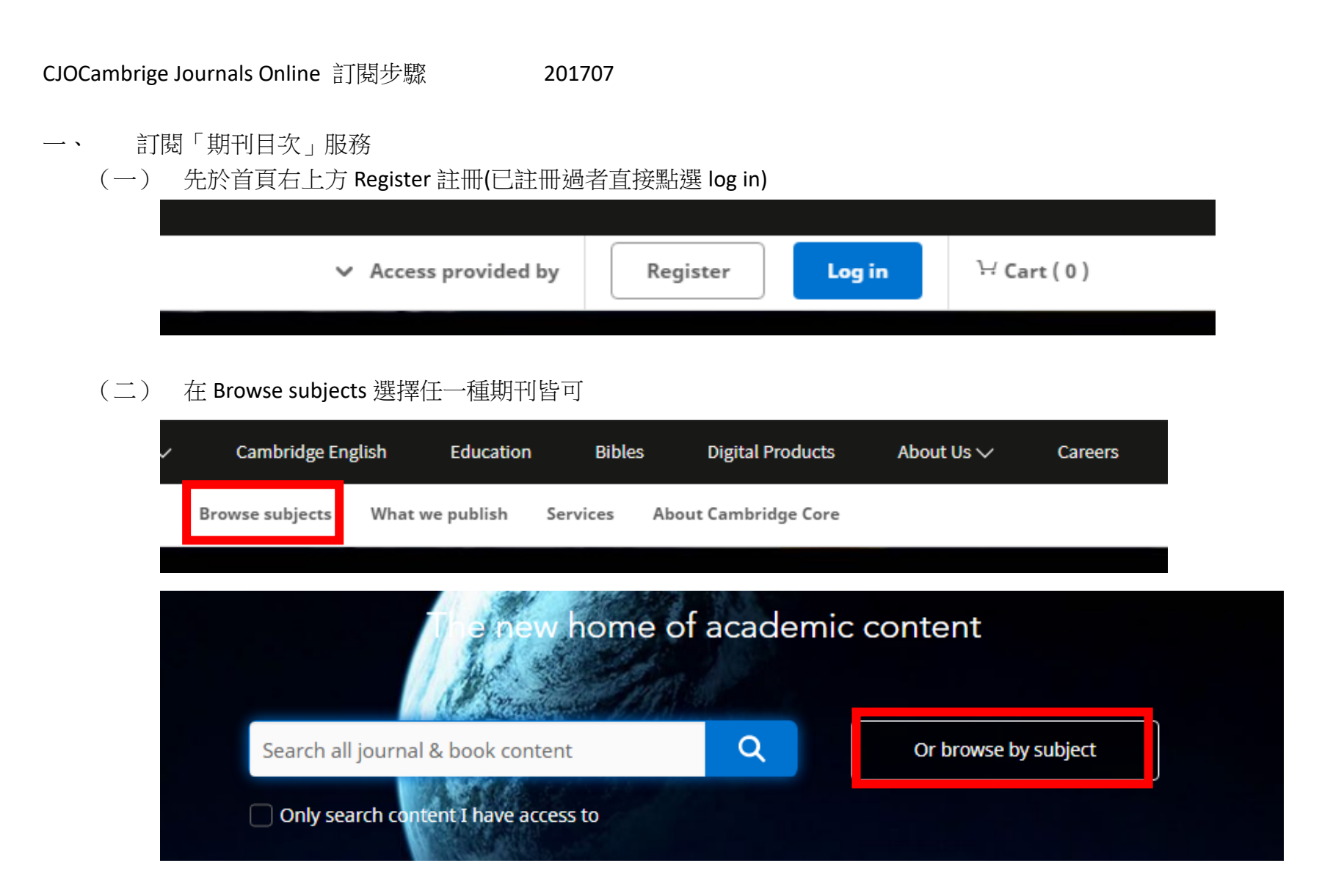

## (三) 點選右側的 Register for content alerts 或上方的鈴鐺圖示

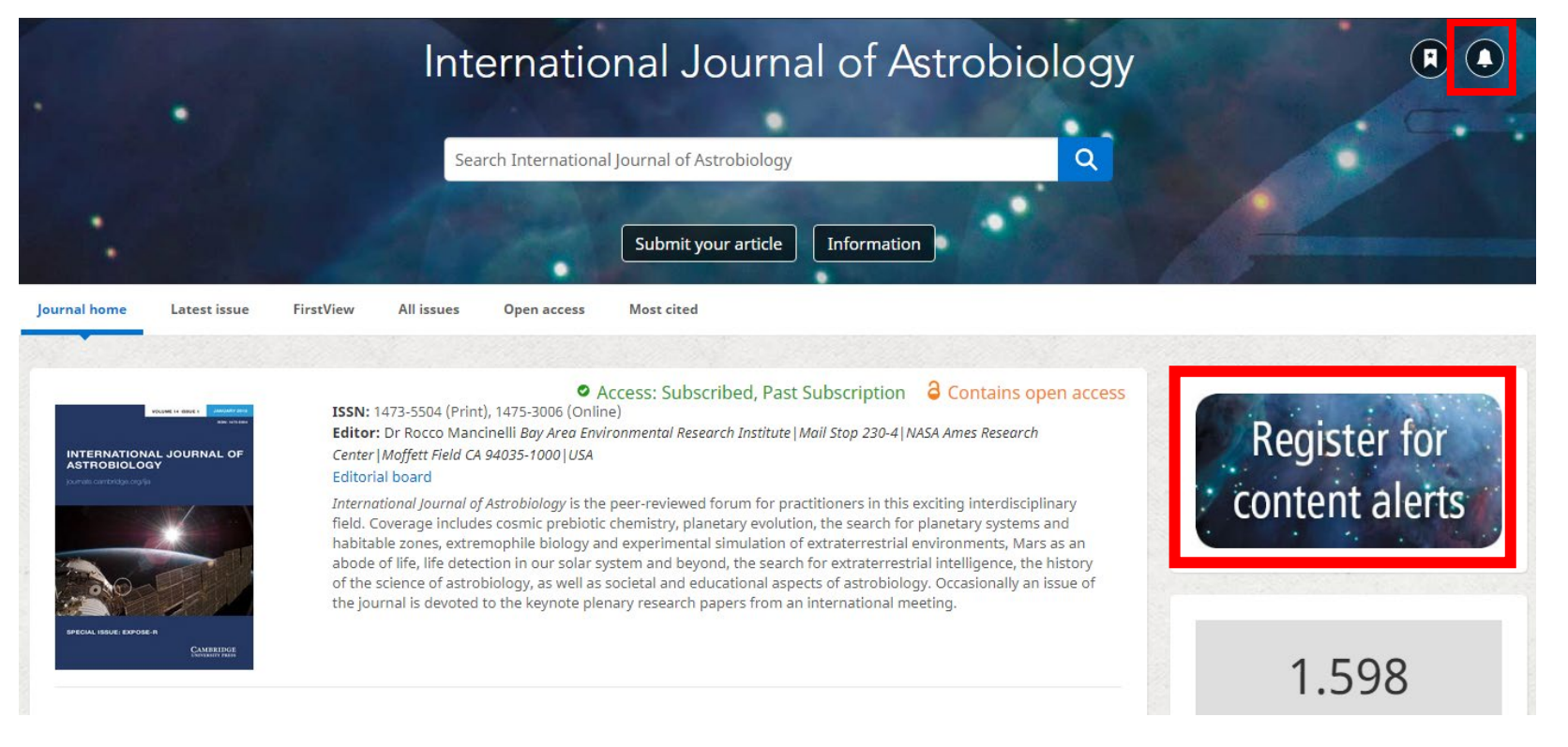

## (四) 點選之後,可設定通知方式

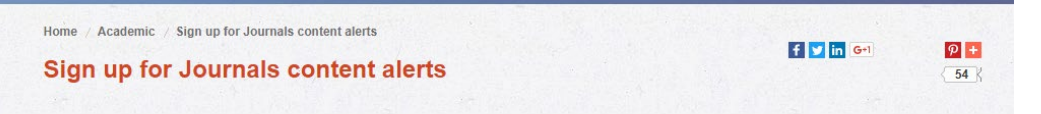

Sign up to receive alerts of new issues and/or articles for your favourite journals. As new content is published on our platform we can offer you personalised alerts as often as you'd like. You can even personalise them with further information you'd like to see.

| First name *                                                                                                    |                                                                                                    |  |
|----------------------------------------------------------------------------------------------------|----------------------------------------------------------------------------------------------------|--|
| Sumame *                                                                                                    |                                                                                                    |  |
| Email address *                                                                                                    |                                                                                                    |  |
| Select single Journal                                                                                                    |                                                                                                    |  |
| Select multiple journals                                                                                                    | Click here to select multiple journals                                                                                                    |  |
| Select ALL Journals                                                                                                    | © Yes<br>◎ No                                                                                                    |  |
| Country *                                                                                                    |                                                                                                    |  |
| Institutional Affiliation *                                                                                                    |                                                                                                    |  |
| Article Alert                                                                                                    | I Yes                                                                                                    |  |
| Issue Alert                                                                                                    | Yes                                                                                                    |  |
| Please tell us how often you would like to receive your alerts: *                                                                                                    | <ul> <li>Daily (as each new article is published in your favourite Journal)</li> <li>Weekly</li> <li>Bi-weekly</li> <li>Monthly</li> </ul> |  |
| Email alert format:                                                                                                    | Email alerts are sent out in HTML by default. If you would prefer to receive a text only version<br>please tick here.                      |  |
| Would you like to personalise the information<br>you receive? By default, abstracts will not be<br>included in your content alert unless you have<br>selected one of the preferences below. | <ul> <li>○ Add short abstract (first 59 words of each abstract)</li> <li>○ Add full abstract</li> </ul>                                    |  |
| Would you like to hear about other content<br>published by Cambridge University Press?                                                                                                    | Please keep me informed by email about relevant Cambridge publishing, news and special offers.                                             |  |
|                                                                                                    | Reset Submit                                                                                                    |  |

二、「專題選粹」

(一)先於首頁右上方 Register 註冊(已註冊過者直接點選 log in)

(二)於查尋框內,輸入關鍵字,點選 Search

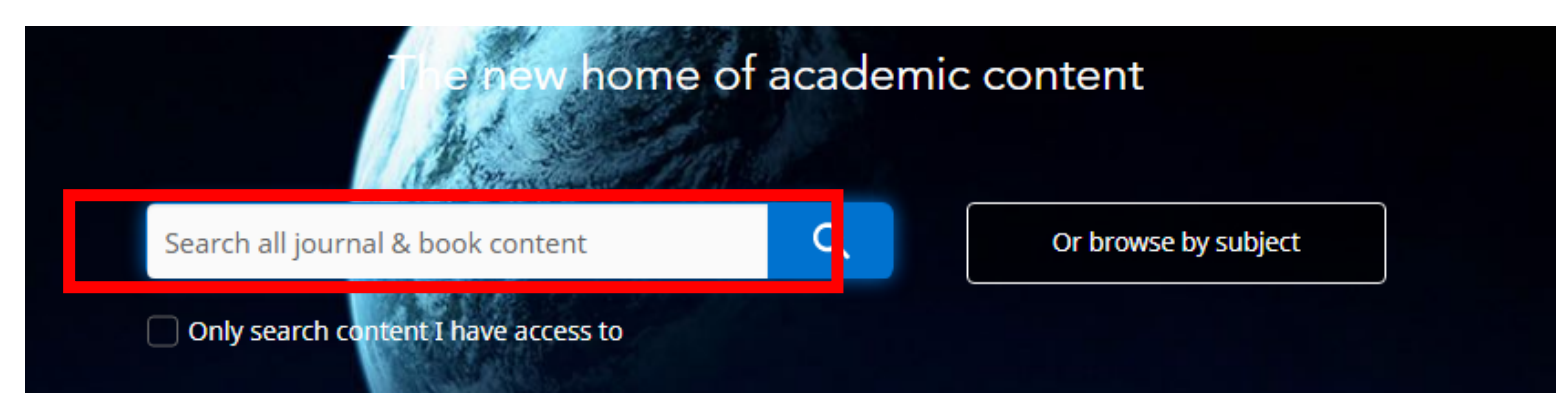

## (三)顯示搜尋結果·點選 Save Search

| -                                                                                                 | 32737 results for Art Sorted by Relevance Sorted by Relevance                                                                                                    |  |
|---------------------------------------------------------------------------------------------------|----------------------------------------------------------------------------------------------------|--|
| Refine search                                                                                     | Page 1 of 1637<br>First « Prev <b>1</b> 2 3 4 5 6 7 Next » Last                                                                                                    |  |
| Art Q                                                                                             | Title match                                                                                                    |  |
| Access:                                                                                           | 9 - Art                                                                                                    |  |
| <ul> <li>Only show content I have access to (7489)</li> <li>Only show open access (45)</li> </ul> | from PART II - LITERATURE AND THE ARTS<br>By John Bowit<br>Edited by Nicholas Rzhevsky, State University of New York, Stony Brook<br>Book: The Cambridge Companion to Modern Russian Culture<br>Online publication: 28 July 2012, pp.213-249 |  |
| Content type:                                                                                     | Chapter Get access Export Citation                                                                                                    |  |
| <ul> <li>Articles (16833)</li> <li>Chapters (14052)</li> </ul>                                    | <ul> <li>View extract</li> </ul>                                                                                                    |  |

## (五)可至右上角的 My account→My searches 查詢曾經存取的檢索。

| Browse subjects What we publish       | Services About Cambridge Core           | → Access provided by Account H Cart (1        |
|---------------------------------------|-----------------------------------------|-----------------------------------------------|
| Home $>$ My Core $>$ My account $>$ N | fy searches                             |                                               |
| My Core                               |                                         |                                               |
| My account                            |                                         |                                               |
| Home                                  | My searches                             |                                               |
| My account settings                   | Below is a list of your saved searches. |                                               |
| My alerts                             | select all   Deselect all               |                                               |
| My bookmarks                          |                                         |                                               |
| My content                            | Saved Search 1 Search term = "Art"      | $\bigcirc \bigcirc \bigotimes \\ \bigotimes $ |
| My searches                           |                                         |                                               |
| My order history                      |                                         | Remove selected searches                      |
| My societies                          |                                         |                                               |